El sistema de **Consulta de Acciones de Inconstitucionalidad en Materia Electoral** (**CONACIME**) cuenta con diversas herramientas de búsqueda de información. A continuación, te explicaremos cuáles son esas herramientas y de cuántas formas puedes acceder a los mismos datos.

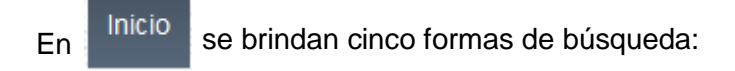

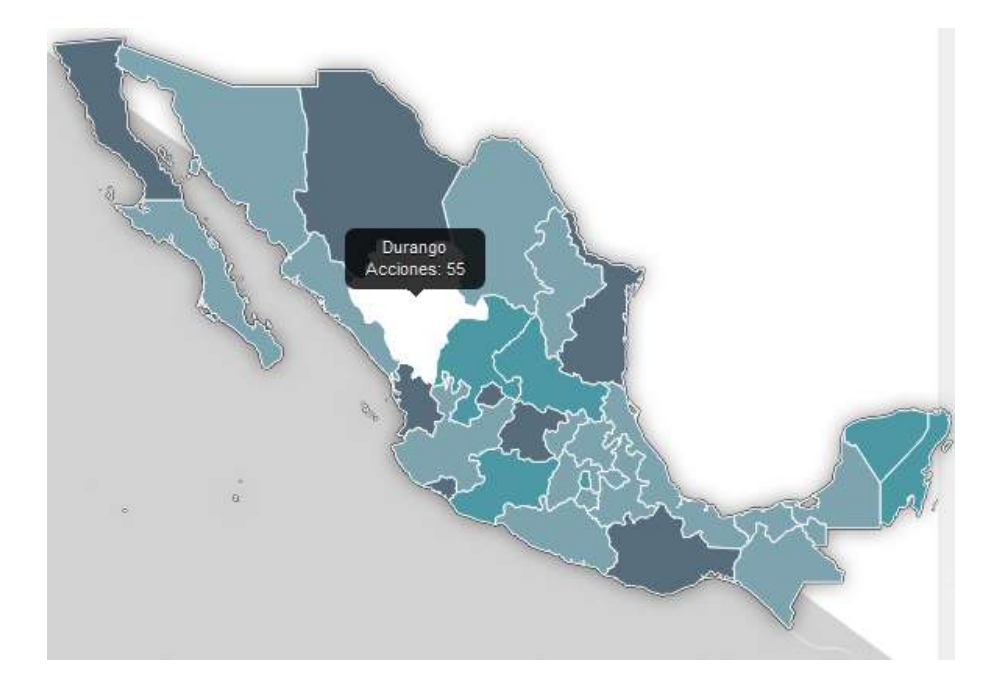

# 1. MAPA DE LA REPÚBLICA FEDERATIVA

Muestra el número de acciones de inconstitucionalidad –en adelante AI– por entidad federativa. Al seleccionar la de tu interés, obtendrás un listado de números de expedientes.

Si eliges alguno, se desplegará una **ficha** con el contenido condensado de la sentencia: jurisprudencias o tesis relacionadas, estado, actor, tipo de ley que se impugna, sentido de la AI, ministro ponente, votos particulares, la opinión de la Sala Superior y –de haber– los distintos rubros de las jurisprudencias.

Si deseas conocer la Al completa, da clic en Q, así, de lado derecho de la pantalla aparecerá la sentencia y de lado izquierdo las reglas relacionadas con la Al. Para facilitar la identificación de las reglas en el texto, al seleccionar alguna, el sistema te

1

posicionará automáticamente en el inicio o término de la discusión de tal concepto de invalidez o en el párrafo en el que se desarrolla el criterio de tu interés.

Desde la ficha también puedes acceder a las jurisprudencias, tesis u opiniones de la Sala Superior propias de la AI, para ello sólo da clic en la de tu interés.

## 2. CATÁLOGO DE REGLAS

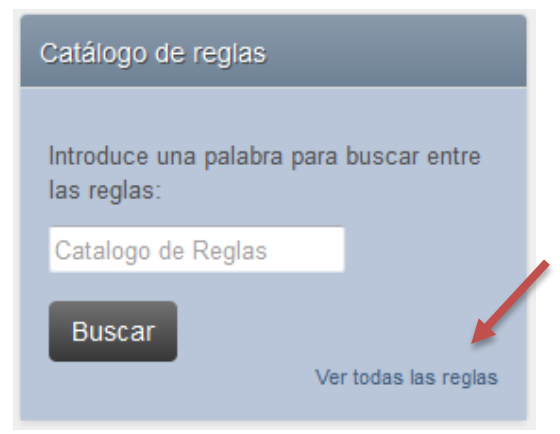

Introduce una palabra o frase para buscar entre las reglas del sistema.

Si lo deseas, también puedes abrir la **lista completa** de reglas ordenadas alfabéticamente.

#### 3. TEMAS

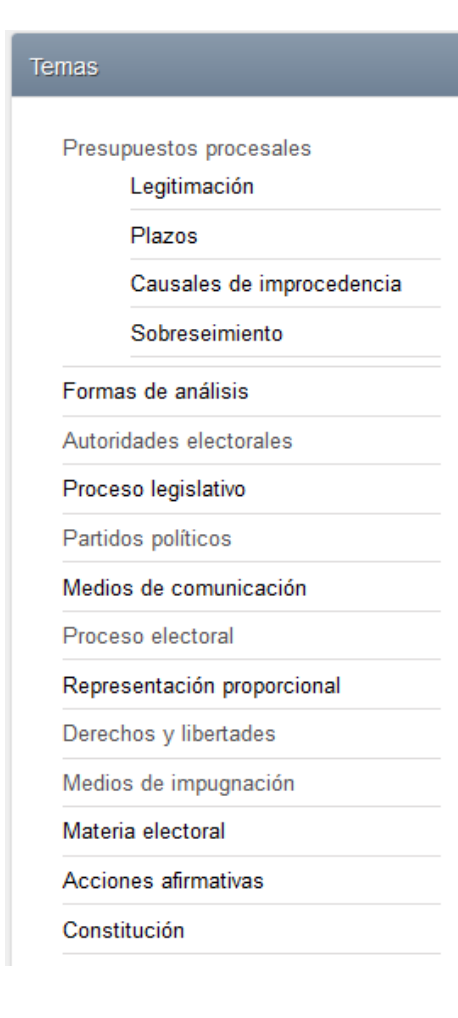

En este apartado se encuentran ordenadas las AI en **13 grandes temas**, de los cuales pueden desprenderse **subtemas** y **temas específicos**. Para acceder a tal información, sólo debes dar clic sobre el tema de tu interés y se desplegarán los submenús. De esta forma, aparecen las reglas correspondientes que, a su vez, contienen las respectivas AI.

#### 4. ACCIONES DE INCONSTITUCIONALIDAD RELATIVAS A LAS REFORMAS 2014

\*

Acciones de inconstitucionalidad relativas a las reformas 2014

36/2014, 87/2014 y 89/2014 acumuladas

37/2014

38/2014, 91/2014, 92/2014 y 93/2014 acumuladas

39/2014, 44/2014, 54/2014 y 84/2014 acumuladas

40/2014, 64/2014 y 80/2014

aaumuladaa

Muestra las Al relativas a la reforma políticoelectoral 2014. Selecciona la de tu interés para conocer su ficha y la sentencia completa.

Cabe señalar que a la fecha no se han publicado los engroses de tales sentencias, por lo que podrás consultar las versiones estenográficas de las discusiones en el Pleno de la Suprema Corte de Justicia de la Nación.

### 5. BÚSQUEDA AVANZADA

| Boxquicite Avenue<br>Selectiona dos o m | da<br>vás filtros |                    |            |                                           |            |   |
|-----------------------------------------|-------------------|--------------------|------------|-------------------------------------------|------------|---|
| Palabra ciare                           |                   |                    |            |                                           |            |   |
| Terna                                   | - Selectione -    | Tipo de Regulador  | Seleccione | Opinión de la Bata<br>Superior de la Bata | Seleccione | • |
| Fecha                                   | ×                 | feim, de expedient | Selectione | Sentido                                   | Seleccione | • |
| Fecha Final                             |                   | Address            | Seleccione |                                           | 12<br>1    |   |
| Ereidad federaliva                      | - Selectione -    | Buscar             |            |                                           |            |   |

Para usar esta herramienta, utiliza **uno o más filtros**: palabra clave, tema, tipo de regulación, sentido de la AI, entidad, etcétera. Por ejemplo, para la búsqueda por fecha, puedes introducir una fecha específica en el calendario que se despliega, o bien, un rango.

Además, las pestañas que se encuentran en la parte superior del mensaje de bienvenida ofrecen otras posibilidades de búsqueda:

Los apartados de y Búsqueda avanzada se describieron previamente,

por lo que omitiremos explicarlos nuevamente.

Reglas

- En el apartado se encuentran organizadas alfabéticamente todas las reglas creadas para la sistematización de las AI. Al seleccionar alguna, aparecerán los números de expedientes clasificados en dicha regla y, al elegir, aparecerá la ficha que ya conoces.
- Si únicamente sabes el número de expediente de la AI, puedes iniciar tu búsqueda

en el apartado , donde las encontrarás organizadas por año y número de expediente. Al elegir alguna, podrás visualizar las reglas en orden alfabético correspondientes a dicha AI. Asimismo, podrás acceder a la sentencia completa y a la ficha.

- En el apartado
  En el apartado
  A igual que mediante el MAPA de inicio, sólo debes seleccionar la entidad de tu interés para obtener la lista de números de expedientes. Una vez más, puedes consultar únicamente la ficha con el contenido condensado, las jurisprudencias, tesis u opiniones del TEPJF o acceder a la sentencia completa.
- Si deseas conocer las Jurisprudencias y tesis emitidas a partir de las acciones de inconstitucionalidad en materia electoral, sólo ingresa a este apartado, donde las encontrarás organizadas por año de publicación.

## Contacto

 Por último, a través de podremos resolver tus dudas específicas del funcionamiento o información de este sitio de consulta.